Vážení rodiče,

Dovolte, abychom Vás seznámili s novinkou, kterou pro Vás chystáme ve stravovacím provozu. V současnosti jsem zřídili pro strávníky možnost objednávat stravy prostřednictvím internetu a mobilního telefonu. Pro registraci strávníků a pro objednávání stravy na internetu postupujte podle následujících pokynů:

# Registrace služby

 Navštivte kancelář vedoucí stravovacího provozu. Zde obdržíte Číslo zařízení k přihlášení pro objednávání stravy na internetu. Zároveň si zvolíte Vaše jedinečné přístupové jméno (uživatele) a heslo. Připravte si je dopředu.

Uživatel - může obsahovat čísla a písmena bez diakritiky

Heslo - může obsahovat čísla a písmena bez diakritiky

Můžete též zadat e-mailovou adresu, na kterou Vám systém může zasílat tyto zprávy: potvrzení objednávky nedostatečná výše konta neodebraná strava měsíční přehled

Při zřízení služby můžete určit, které z těchto zpráv si přejete zasílat.

Heslo, e-mail a zasílané zprávy můžete kdykoliv později změnit po přihlášení do systému v sekci Nastavení uživatele.

# Objednávání stravy

- 2. Od následujícího dne po registraci lze pak objednávat stravu též na internetu na adrese: www.strava.cz
- 3. Dostanete se do dialogu pro přihlášení. Vyplňte a potvrďte položku **Zařízení**. Toto číslo jste obdrželi při registraci služby (viz bod **1**). Nyní jste nasměřováni do "své" jídelny.
- 4. Vyplňte a potvrďte položky Uživatel a Heslo, které jste si zvolili při registraci služby (viz bod 1). Jste přihlášeni přímo do "své" jídelny a můžete objednávat stravu.
- 5. Pro objednávání stravy potvrďte položku **Objednávky**. Proveďte požadované změny svých přihlášek a odhlášek. Změny nezapomeňte uložit potvrzením položky **Odeslat**.
- 6. Ze systému se odhlašte potvrzením položky **Odhlášení**.

Další pokyny, podrobnosti a návody naleznete na www.strava.cz.

# Objednávání pomocí SMS zprávy

Přihlašování a odhlašování mobilním telefonem se může na první pohled zdát trochu složitější. Je to však stejně jednoduché, jako zaslání jakékoliv jiné SMS zprávy. Rodičům jistě poradí jejich děti. Přihlášku si předem připravte dle následujících pokynů.

## Celá zpráva se skládá z těchto částí:

## 1. Číslo, na které zprávu odesíláte

Každou SMS zprávu je nutné odeslat na nějaké telefonní číslo. Pokud posíláme zprávu známému, činíme tak na jeho mobilní telefon. V tomto případě postupujeme naprosto stejně. Pro odesílání SMS zpráv s Vaší objednávkou je vyhrazeno číslo, které si zapište do adresáře telefonních čísel pod jménem např. *Objednavani (jidlo, strava* apod.).

Číslo pro zasílání objednávek: 737 206 697

## 2. Přístupový kód, zkratka uživatele a heslo

V každé zprávě musíte odeslat Vám přidělený kód, Vámi zvolenou zkratku (přezdívku) a heslo. Je proto vhodné uložit si tuto "pevnou" část každé SMS zprávy do Vašeho mobilního telefonu a při každé objednávce pouze připojit samotný požadavek na odhlášení či přihlášení stravy (o tom viz níže). Tato uložená zpráva má tedy tuto obecnou podobu:

### Zařízení, Uživatel, Heslo

- Zařízení uvedeme číslo, které nám přidělí jídelna při zřizování služby. (V příkladu níže jsme použili: 0123)
- Uživatel vyplníme kód, který si zvolíme my sami při zřizování služby v kanceláři jídelny (můžeme použít až 25 znaků). Kódem nemusí být pouze číselná řada, může to být slovo, kombinace písmen a čísel, apod. Pokud nechceme tento kód sami vymýšlet, může obsluha programu při zřizování služby tento kód "vygenerovat", t.j. vyrobit" programem. Dostanete v tomto případě číselný kód. Tento kód lze v případě zájmu později v kanceláři jídelny na požádání změnit za kód námi zvolený. (V příkladu níže jsme použili: pepa)
- **Heslo** vyplníme heslo, které si zvolíme při zřizování služby v kanceláři jídelny (můžeme použít až 25 znaků). (*V příkladu níže jsme použili: 13584261*)

Pokud si uvedeme konkrétní příklad, mohla by pevná část SMS zprávy vypadat takto

#### 0123,pepa,13584261

Jako oddělovače mezi jednotlivé části jsem použili znak, (čárka). Místo něj lze použít i znak; (středník) a mezeru.

#### 3. Objednávka stravy

Zde si popíšeme tu část SMS zprávy, která bude proměnná podle konkrétního požadavku na přihlášení či odhlášení stravy. Při přihlašování doplníte tuto uloženou zprávu o jednoduchou informaci dle následujících příkladů:

Odhláška na den 15.11.: **O15** 

#### Přihláška na den 20.11.: P20

## Přihláška od 11.6. do 14.6.: P11-14

## Odhláška od 27.11. do 12.12.: O27-12

Pozn.: Přihlášku či odhlášku stravy nemusíme odesílat z mobilního telefonu přesně v den, kterého se tento požadavek týká. Z našeho příkladu kód O15 odhlásí stravu na den 15.11., pokud zprávu odešlu dne 10.11. Viz též kap. Na jaké období dopředu lze objednávat stravu?

Uvedeme si příklad <u>celé</u> SMS zprávy s požadavkem na odhlášení stravy na období od 27.11. do 12.12.:

#### xxxx,pepa,yyyyyyyy,O27-12

takto napsanou SMS zprávu odešleme na číslo 737 206 697.

#### Další varianty objednávání

Na konkrétních příkladech si ukážeme některé varianty možných podob odesílaných SMS zpráv podle konkrétního zadání.

## Příklad 1 - Přihlášení oběda na jeden den:

Jídelna vaří jeden druh oběda. Chceme přihlásit tento oběd na den 27.xx.xxxx.

číslo zařízení: 3081

kód strávníka: 3081004456

heslo: VEVERKA

přihlášení: P

datum: 27

chod jídla: O (písmeno O nikoliv číslo 0)

odesílaná SMS zpráva: 3081,3081004456,VEVERKA,P270

## Příklad 2 - Přihlášení oběda na jeden den s výběrem chodu jídla:

Jídelna vaří dva druhy obědů. Chceme přihlásit na den 27.xx.xxxx oběd 2. číslo zařízení: 3081 kód strávníka: 3081004456 heslo: VEVERKA přihlášení: P datum: 27 chod jídla: O (písmeno O nikoliv číslo 0)

pořadí v chodu: 2

odesílaná SMS zpráva: 3081,3081004456,VEVERKA,P27O2

## Příklad 3 - přihlášení oběda na období

Jídelna vaří dva druhy oběda. Chceme si přihlásit oběd 1 na období od 27.xx.xxxx jednoho měsíce do 5.xx.xxxx následujícího měsíce dne v měsíci.

číslo zařízení: 3081 kód strávníka: 3081004456 heslo: VEVERKA přihlášení: P datum: 27-5 (důležitá je pomlčka) chod jídla: O (písmeno O nikoliv číslo 0)

odesílaná SMS zpráva: 3081,3081004456,VEVERKA,P27-50

## Příklad 4 - Přihlášení oběda s výběrem chodu na období

Jídelna vaří dva druhy oběda. Chceme si přihlásit oběd 2 na období od 27.xx.xxxx do 31.xx.xxxx dne v měsíci.

číslo zařízení: 3081

kód strávníka: 3081004456

heslo: VEVERKA

přihlášení: P

datum: 27-31 (důležitá je pomlčka)

chod jídla: O (písmeno O nikoliv číslo 0)

pořadí v chodu: 2

odesílaná SMS zpráva: 3081,3081004456,VEVERKA,P27-31O2

#### Příklad 5 - Přihlášení všech chodů na období

Jídelna vaří snídaně, dva obědy a večeře. Chceme si přihlásit všechny chody na období od 27.xx.xxxx. do 31.xx.xxxx dne v měsíci.

číslo zařízení: 3081 kód strávníka: 3081004456 heslo: VEVERKA přihlášení: P datum: 27-31 (důležitá je pomlčka) odesílaná SMS zpráva: **3081,3081004456,VEVERKA,P27-31** 

## Příklad 6 - Odhlášení stravy na jeden den

Chceme si odhlásit jídlo na den 27.xx.xxx. číslo zařízení: 3081 kód strávníka: 3081004456 heslo: VEVERKA přihlášení: O (písmeno O nikoliv číslo 0) datum: 27 odesílaná SMS zpráva: **3081,3081004456,VEVERKA,O27** 

## Příklad 7 - Odhlášení stravy na období

Chceme si odhlásit jídlo na období od 27.xx.xxxx do 31.xx.xxxx

číslo zařízení: 3081

kód strávníka: 3081004456

heslo: VEVERKA

přihlášení: O (písmeno O nikoliv číslo 0)

datum: 27-31

odesílaná SMS zpráva: 3081,3081004456,VEVERKA,O27-31

#### Další příklady:

Přihláška obědů a večeří od 11.6. do 14.6. Odesílaná SMS zpráva: **3081,3081004456,VEVERKA,P11-14OV** 

Odhláška snídaně 15.11. Odesílaná SMS zpráva: **3081,3081004456,VEVERKA,O15S** 

# Přihláška na 15. a 17.6., odhláška 18.6. Odesílaná SMS zpráva: **3081,3081004456,VEVERKA,P15,P17,O18**

Přihláška oběda 2 na 20.11., odhláška od 21. do 22.11. Odesílaná SMS zpráva: **3081,3081004456,VEVERKA,P20O2,O21-22** 

## Pokusná objednávka

Vše si můžete vyzkoušet tak, že kdekoliv v objednávce uvedete písmeno C (cvičně). Odesílaná SMS zpráva: **3081,3081004456,VEVERKA,CP2002,O21-22** 

Takovou objednávku jídelna nezpracuje, ale pošle Vám zprávu o jejím obdržení a správném významu. Podobně si můžete vyžádat stav Vašeho konta, pokud kdekoliv v objednávce uvedete písmeno **K** (konto). Standardně se informace rozesílají pomocí e-mailu, který zadáte v kanceláři jídelny. Pro zasílání informací na mobilní telefon je nutné si nechat svůj e-mail přesměrovat na mobil (provádí se u jejich správce e-mailové pošty, ne na jídelně). Program neumožňuje přímé zasílání SMS zpráv.

# Na jaké období dopředu lze objednávat stravu?

Takto můžete přihlašovat a odhlašovat stravu na max. měsíční období, kdy první den zadaného období není později než 3 týdny od aktuálního data.